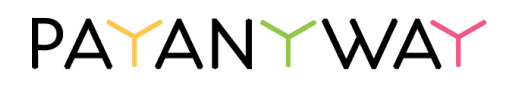

## Оплата через Систему быстрых платежей

## На компьютере или планшете

- 1. Выберите способ «Система быстрых платежей» на платёжной форме PayAnyWay.
- 2. Нажмите на кнопку «Получить QR-код».
- 3. На следующем экране появится QR-код, отсканируйте его камерой телефона.
- 4. На телефоне откроется приложение банка-участника СБП. Если у вас есть приложения других банков, то можете выбрать через какое провести оплату.
- 5. В приложении проверьте реквизиты и подтвердите платёж. В течение нескольких секунд вам придёт уведомление об оплате.

## На телефоне

- 1. Выберите способ «Система быстрых платежей» на платёжной форме PayAnyWay.
- 2. Нажмите на кнопку «Получить QR-код».
- 3. На следующем экране нажмите на кнопку «Оплатить в приложении».
- 4. На телефоне откроется приложение банка-участника СБП. Если у вас есть приложения других банков, то можете выбрать через какое провести оплату.
- 5. В приложении проверьте реквизиты и подтвердите платёж. В течение нескольких секунд вам придёт уведомление об оплате.

## Выбор банка для оплаты

Сценарии выбора банка на телефоне зависят от операционной системы и её версии.

Оплата по QR-коду, iOS:

- 1. Наведите камеру на QR-код.
- 2. Нажмите на значок QR-кода внизу справа, чтобы открыть список доступных банков. На версиях младше 15-й потяните экран сверху вниз.

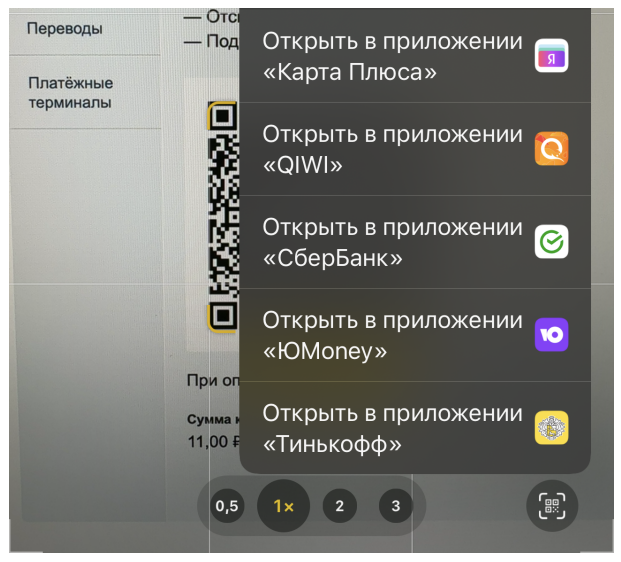

3. Выберите нужный банк, перейдите в его приложение и подтвердите платёж.

Оплата по QR-коду, Android:

- 1. Откройте нужное приложение банка.
- 2. Отсканируйте QR-код и подтвердите платёж.

Оплата по ссылке СБП, iOS и Android:

- 1. Нажмите и удерживайте кнопку «Оплатить в приложении».
- 2. Откройте ссылку в браузере с помощью контекстного меню.

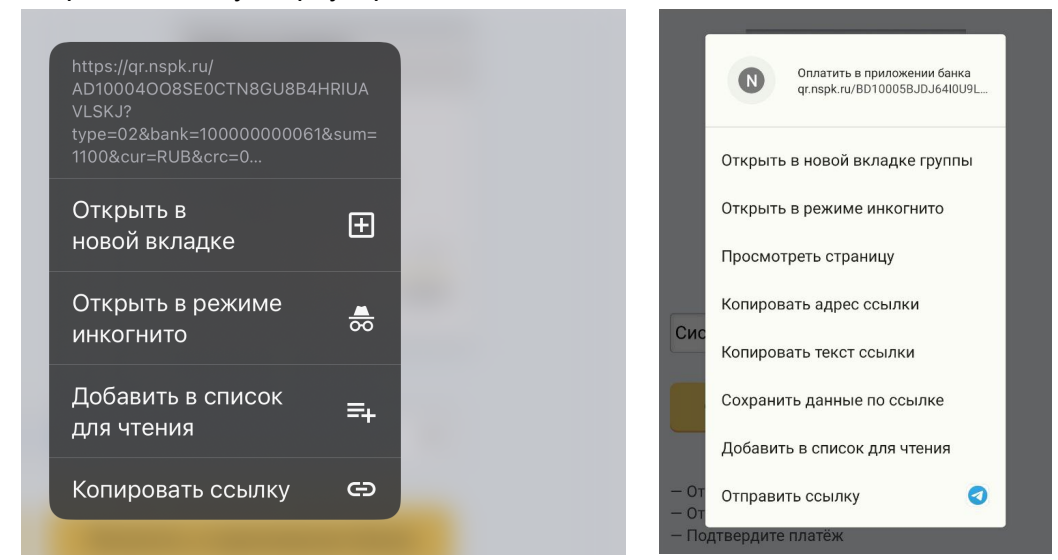

3. Выберите нужный банк, перейдите в его приложение и подтвердите платёж.

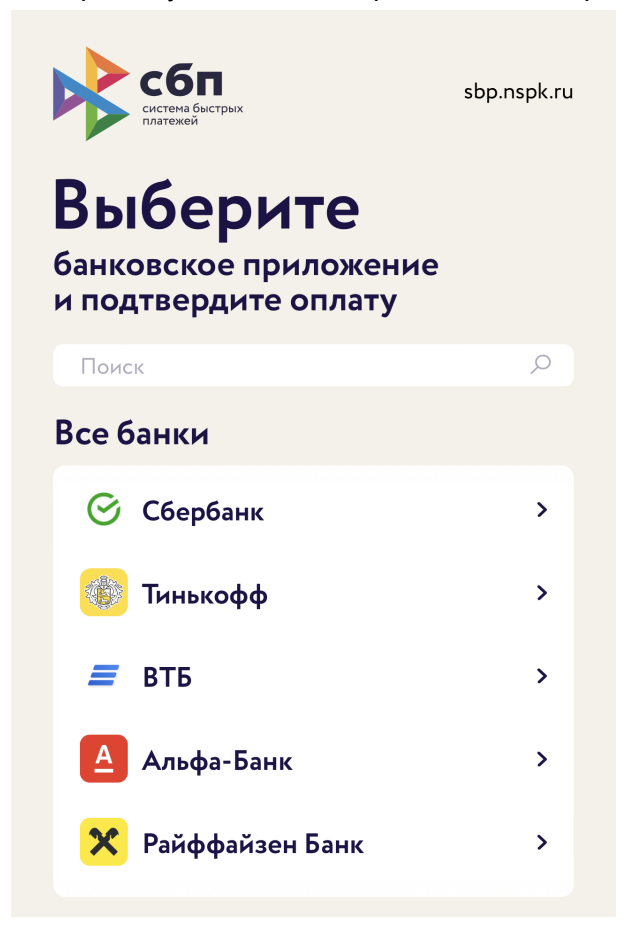